## Comandos SAS para análise econômica

Hilton Thadeu Z. do Couto

## Importação de dados de um arquivo EXCEL

- Fazer um arquivo Excel (extensão xls) com dados cujos nomes das variáveis sejam nomes SAS válidos:
  - Não deve conter mais do que 32 caracteres (usar o menor número possível de caracteres e com conteúdo mnemônico).
  - Não deve conter espaços em branco (ex.: data plantio não é um nome SAS, mas DataPlantio é) e nem sinais (ex.: +, -, \*, %, \$, #, ?, etc.).
  - Não deve começar com números (por exemplo: pode conter números como A43 que é um nome SAS válido, mas 34B não é.
  - O único sinal permitido em qualquer nome SAS, inclusive no início do nome, é o \_\_\_\_\_ (sublinhado).
  - Não deve conter qualquer tipo de acentuação (ex.: ÁREA não é um nome SAS válido, mas Area é).
  - O SAS não é sensível ao tipo de caractere: os nomes podem estar em letras MAIÚSCULAS ou minúsculas ou ambas (ex.: CUSTO ou custo ou Custo, são nomes válidos).

## Dados

- Na página da disciplina (<u>cmq.esalq.usp.br</u>) tem um arquivo Excel com as seguintes variáveis: FAZENDA, TALHAO, AREA, CUSFIX, CUSVAR.
- FAZENDA = nome da fazenda onde se localiza o plantio de eucalipto.
- TALHAO = número do talhão onde está o plantio.
- AREA = área em hectares de cada talhão.
- CUSFIX custos fixos em R\$/ha
- CUSVAR = custos variáveis em R\$/ha.

## Importação do arquivo Excel

- Gravar o arquivo que está na página da disciplina em qualquer mídia disponível ou no próprio disco do seu computador (nome do arquivo Excel: dados\_custo.xls).
- Anotar o caminho do diretório onde está o arquivo Excel: ex.: F:\ECONOMIA\dados\_custo.xls
- Iniciar a importação através do tutorial do SAS, ou seja, entre no SAS.

## Importação de dados do Excel:

Na janela EDITOR → File → Import Data

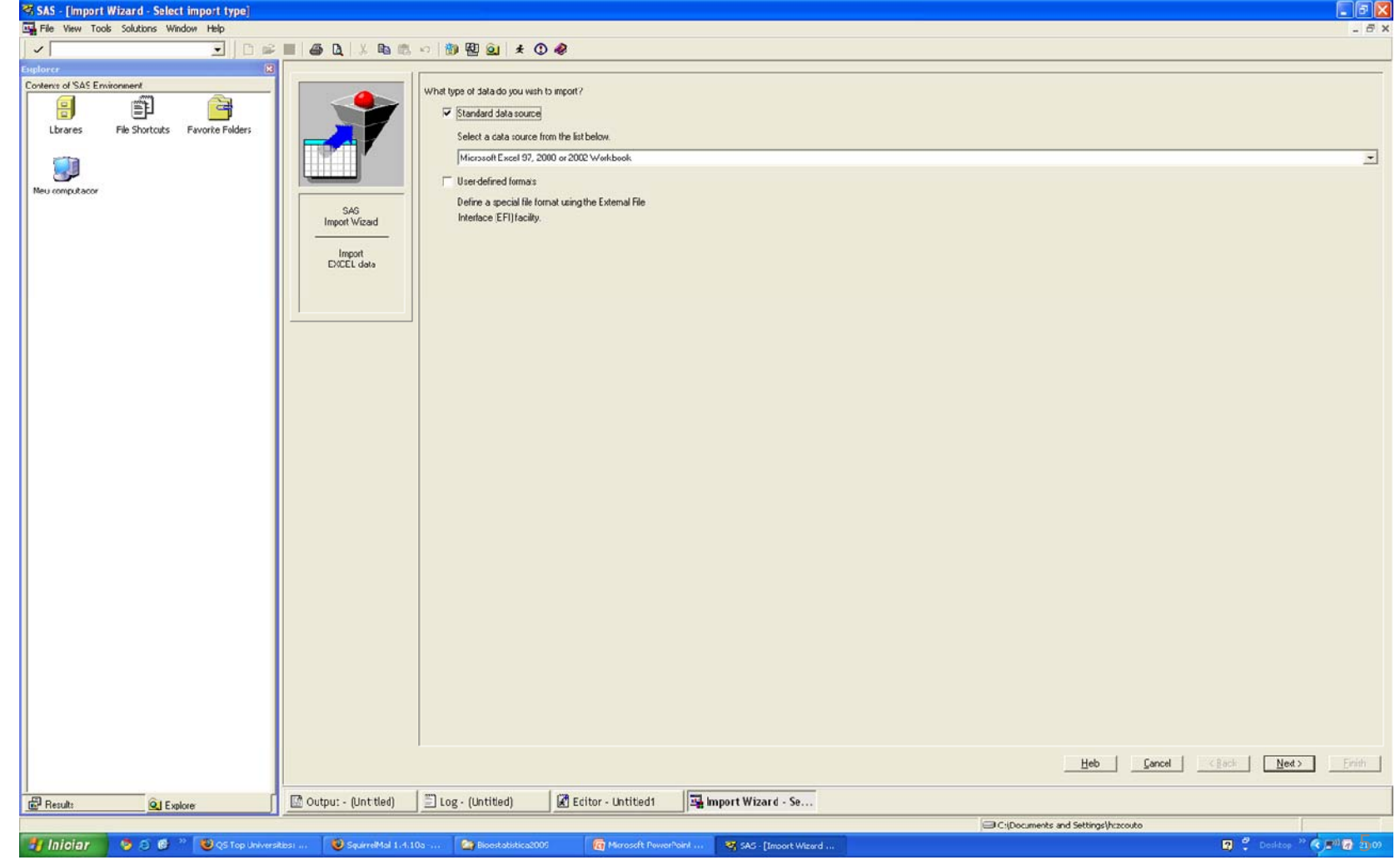

# Ir no BROWSE para localizar o arquivo Excel com os dados

| 🖏 SAS                                     |                                                                                       |                         |
|-------------------------------------------|---------------------------------------------------------------------------------------|-------------------------|
| File View Tools Solutions Window Help     |                                                                                       |                         |
| ✓ <u> </u>                                |                                                                                       |                         |
| Explorer 🛛 🗙                              | Import Wizard - Select import type                                                    |                         |
| Contents of 'SAS Environment'             |                                                                                       | <u> </u>                |
|                                           | What type of data do you wish to import?                                              |                         |
| Libraries File Shortcuts Favorite Folders | 🔽 Standard data source                                                                |                         |
| <u></u>                                   | Select a data source from the list below.                                             |                         |
|                                           | a⊕ Connect to MS Excel                                                                |                         |
| Meu computador                            |                                                                                       |                         |
|                                           | Workbook: C:\4rquivos2009\Bicestatistica2009\DADEXC.xls Browse                        |                         |
|                                           | OK Cancel                                                                             |                         |
|                                           |                                                                                       |                         |
|                                           |                                                                                       |                         |
|                                           |                                                                                       |                         |
|                                           |                                                                                       |                         |
|                                           |                                                                                       |                         |
|                                           |                                                                                       |                         |
|                                           |                                                                                       |                         |
|                                           |                                                                                       |                         |
|                                           |                                                                                       |                         |
|                                           |                                                                                       |                         |
|                                           |                                                                                       |                         |
|                                           |                                                                                       |                         |
|                                           |                                                                                       |                         |
|                                           |                                                                                       |                         |
|                                           |                                                                                       |                         |
|                                           |                                                                                       |                         |
|                                           |                                                                                       |                         |
|                                           |                                                                                       |                         |
|                                           |                                                                                       |                         |
|                                           |                                                                                       |                         |
|                                           |                                                                                       |                         |
|                                           |                                                                                       |                         |
|                                           |                                                                                       |                         |
|                                           |                                                                                       | ~                       |
|                                           |                                                                                       |                         |
| Presults                                  | 👖 🔝 Output - (Untitled) 👘 Log - (Untitled) 🕼 Editor - Untitled1 🔤 Connect to MS Excel |                         |
|                                           | L ] I C:\Documents and Settings/http://ui                                             |                         |
| 📲 Iniciar 🛛 🧐 😂 💣 🦉 🕹 QS Top Universi     | erstes: 😼 SquirrelMail 1.4.10a 🏠 Boestatistica2009 🔀 Microsoft PowerPont 😤 SAS        | 👔 🍷 Desktop 🐃 🌏 🖉 21:56 |

# Informar a tabela da planilha onde estão os dados (DADOS1)

| : 📕 🕘 🖪 👗 🖪 📾 🗠      | 谢 🗟 🔍 🖈 🛈 🤣                     |  |  |  |  |
|----------------------|---------------------------------|--|--|--|--|
|                      |                                 |  |  |  |  |
| Wh                   | at table do you want to import? |  |  |  |  |
|                      | DADOS1                          |  |  |  |  |
|                      | Options                         |  |  |  |  |
|                      |                                 |  |  |  |  |
|                      |                                 |  |  |  |  |
|                      |                                 |  |  |  |  |
| SAS<br>Import Wizard |                                 |  |  |  |  |
|                      |                                 |  |  |  |  |
| Select Table         |                                 |  |  |  |  |
|                      |                                 |  |  |  |  |
|                      |                                 |  |  |  |  |
|                      |                                 |  |  |  |  |
|                      |                                 |  |  |  |  |
|                      |                                 |  |  |  |  |

#### Escolher um nome de arquivo temporário SAS onde os dados serão armazenados, para o processamento (ex.: CUSTO1).

| ember] |                 |                             |  |  |  |  |  |
|--------|-----------------|-----------------------------|--|--|--|--|--|
|        |                 |                             |  |  |  |  |  |
|        | 🔳   🎒 🚨   🐰 🖻 🛍 | 🗠   🎒 🔠 🔍 🗶 🛈 🧇             |  |  |  |  |  |
| ×      |                 |                             |  |  |  |  |  |
| -1     |                 | Choose the SAS destination: |  |  |  |  |  |
|        |                 | Library:                    |  |  |  |  |  |
|        |                 | WORK                        |  |  |  |  |  |
|        |                 | Member:                     |  |  |  |  |  |
|        |                 |                             |  |  |  |  |  |
|        |                 |                             |  |  |  |  |  |
|        | SAS             |                             |  |  |  |  |  |
|        | Facility        |                             |  |  |  |  |  |
|        | CAS Destination |                             |  |  |  |  |  |
|        | SAS Desunation  |                             |  |  |  |  |  |
|        |                 |                             |  |  |  |  |  |
|        |                 |                             |  |  |  |  |  |
|        |                 |                             |  |  |  |  |  |
|        |                 |                             |  |  |  |  |  |
|        |                 |                             |  |  |  |  |  |

#### Escolher um local (Diretório) onde será armazenado um arquivo SAS que contenha os comandos de importação (ex.: F:\ECONOMIA\Prog1.sas).

| Image: SAS Import Wizard   Select file | <ul> <li>Image: Second Second Sec</li></ul> |  |  |  |  |
|----------------------------------------|----------------------------------------------------------------------------------------------------|--|--|--|--|

| 🖏 SAS - [Editor - Untitled1]                                                                                                    |                            |                                                                       |  |  |  |
|----------------------------------------------------------------------------------------------------|----------------------------|-----------------------------------------------------------------------|--|--|--|
| File Edit View Tools Run Solutions Wind                                                                                                    | low Help                   |                                                                       |  |  |  |
| New Program         Mew Program         Open Program         Co         Append         Open Object         Save         Save As         Save As Object                                                       | Ctrl+N<br>Ctrl+O<br>Ctrl+S | Através do comando                                                    |  |  |  |
| <ul> <li>Import Data</li> <li>Export Data</li> <li>Page Setup</li> <li>Print Setup</li> <li>Print Preview</li> <li>Print</li> </ul>                                                                          | Ctrl+P                     | FINISH, volte à janela<br>EDITOR do SAS e abr<br>o programa Prog1.sas |  |  |  |
| Send Mail <u>1</u> C:\\Bioestatistica2009\NORMALIDADE2 <u>2</u> C:\\Bioestatistica2009\NORMALIDADE1 <u>3</u> C:\Arquivos2009\OURIÇOPRETO\PROG06 <u>4</u> C:\Arquivos2009\OURIÇOPRETO\PROG05<br>E <u>x</u> it |                            |                                                                       |  |  |  |

### O programa que o SAS usou para importação dos dados Excel

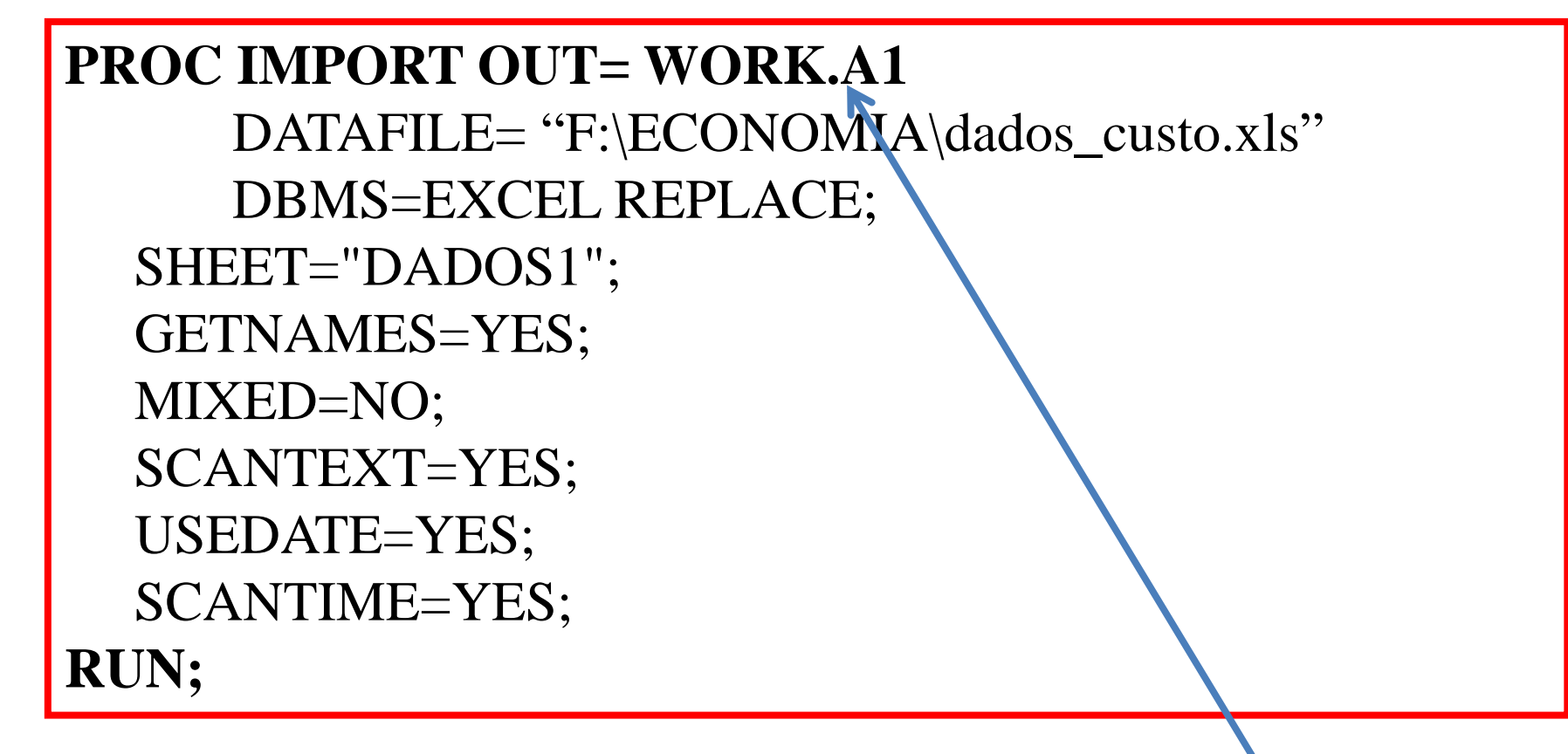

Mude WORK.A1 para A1

#### Vamos colocar um PROC PRINT no programa SAS (Prog1.sas)para verificarmos se os dados foram adequadamente importados.

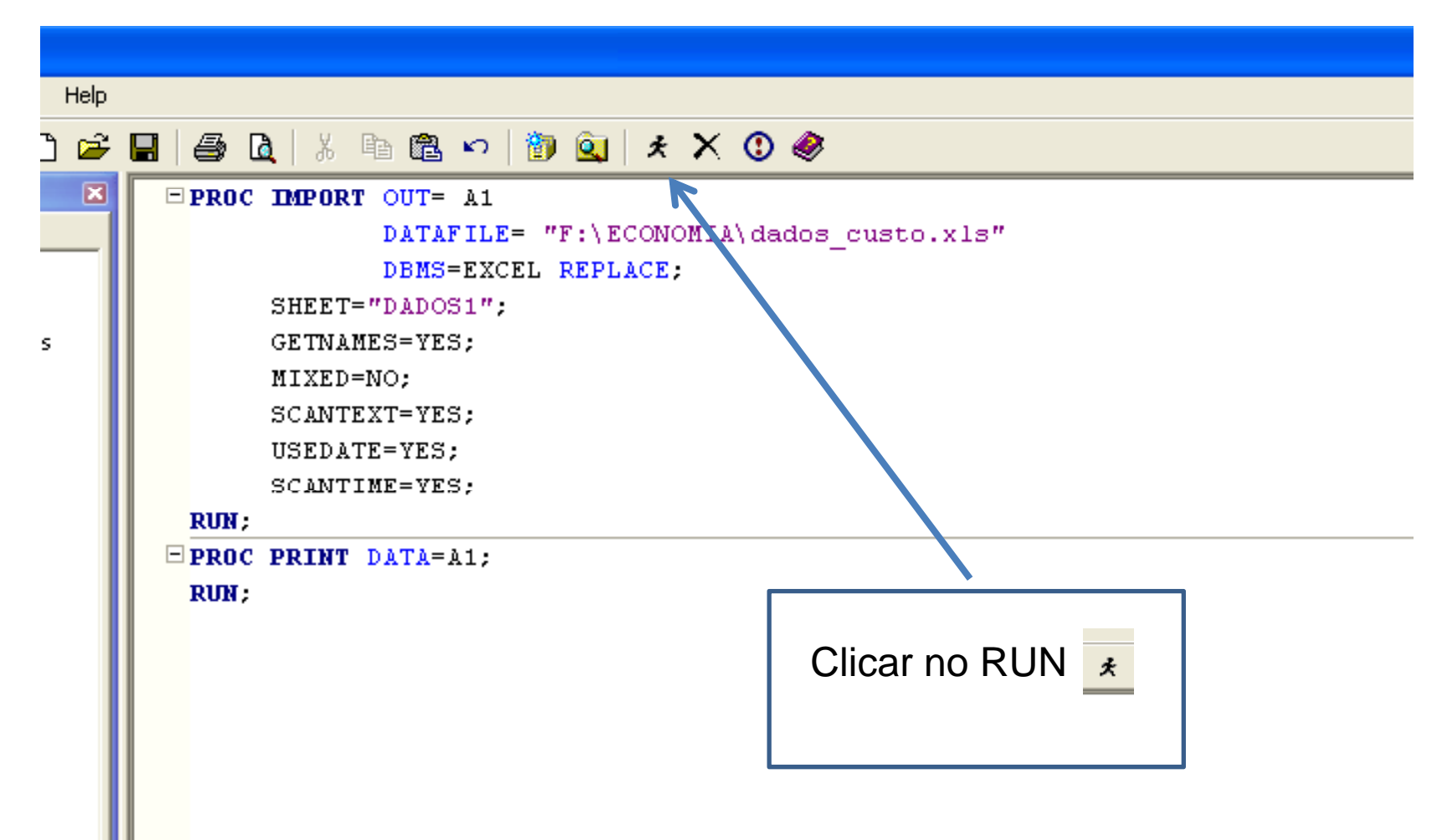

#### Programa SAS para gravar arquivo de saída (resultado) em PDF (Adobe Acrobat)

```
PROC IMPORT OUT= A1
```

```
DATAFILE= "F:\ECONOMIA\dados_custo.xls"
DBMS=EXCEL REPLACE;
SHEET="DADOS1$";
GETNAMES=YES;
MIXED=NO;
SCANTEXT=YES;
USEDATE=YES;
SCANTIME=YES;
RUN;
ODS PDF FILE 'F:\ECONOMIA\RESULTADO1.PDF';
PROC PRINT DATA=A1;
RUN;
ODS PDF CLOSE;
```

Nota Importante: Toda vez que for rodar novamente o programa, feche o arquivo PDF para que possa gravar em cima. Caso contrário pode apresentar erro. Outra alternativa é mudar o nome do arquivo PDF.

### O comando SET

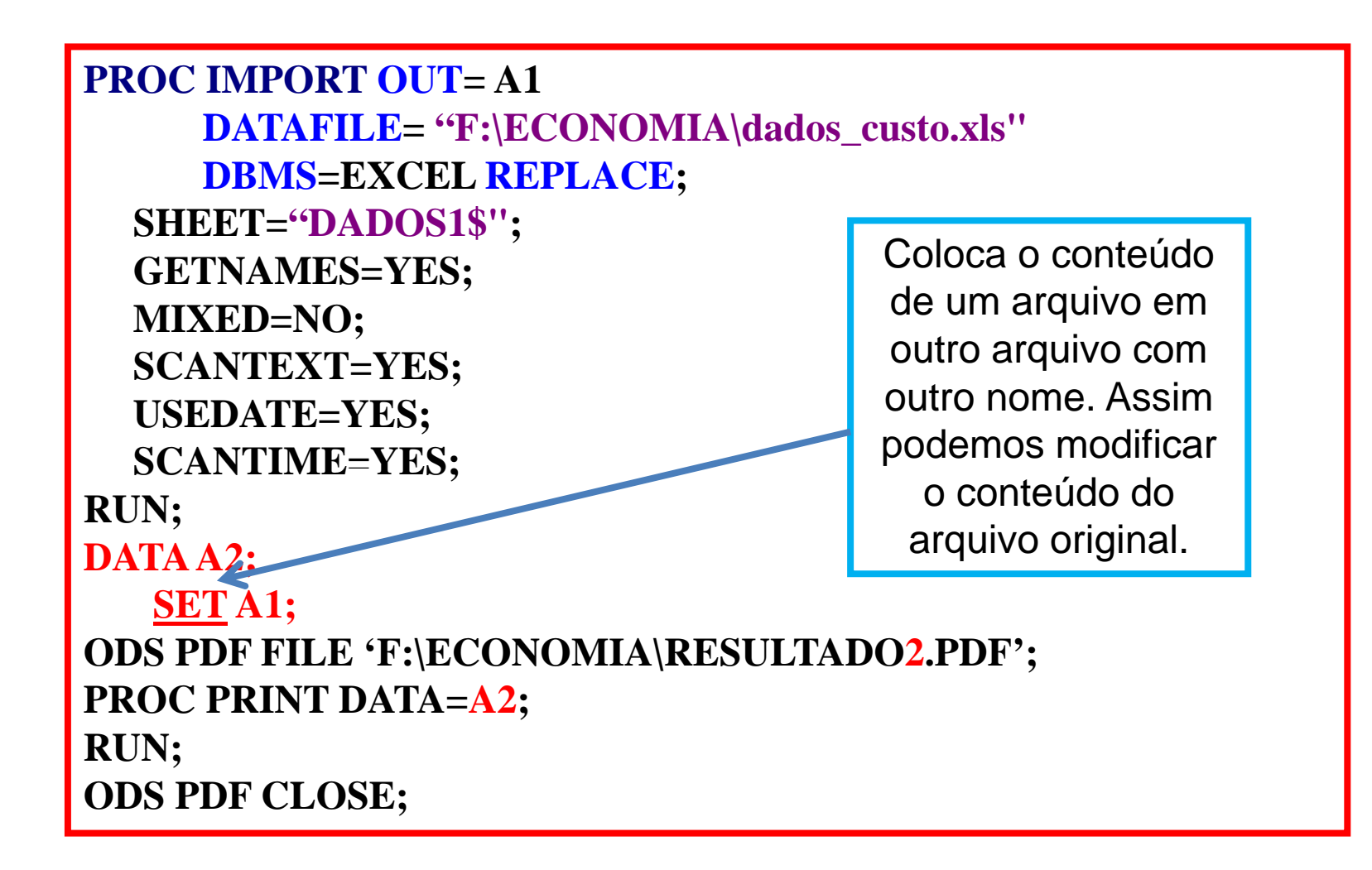

## Uso do comando condicional: IF ... THEN ...;

```
PROC IMPORT OUT=A1
     DATAFILE= "F:\ECONOMIA\dados_custo.xls"
     DBMS=EXCEL REPLACE;
  SHEET="DADOS1$";
  GETNAMES=YES:
                                      Caractere entre
  MIXED=NO;
                                    aspas. Se fosse um
  SCANTEXT=YES;
                                    valor numérico não
  USEDATE=YES;
                                        precisaria.
  SCANTIME=YES;
RUN:
DATA A2;
   SET A1;
IF FAZENDA= 'SÃO MARCELO' THEN DELETE;
ODS PDF FILE 'F:\ECONOMIA\RESULTADO3.PDF';
PROC PRINT DATA=A2;
RUN:
ODS PDF CLOSE;
```

### Exemplo de valor numérico.

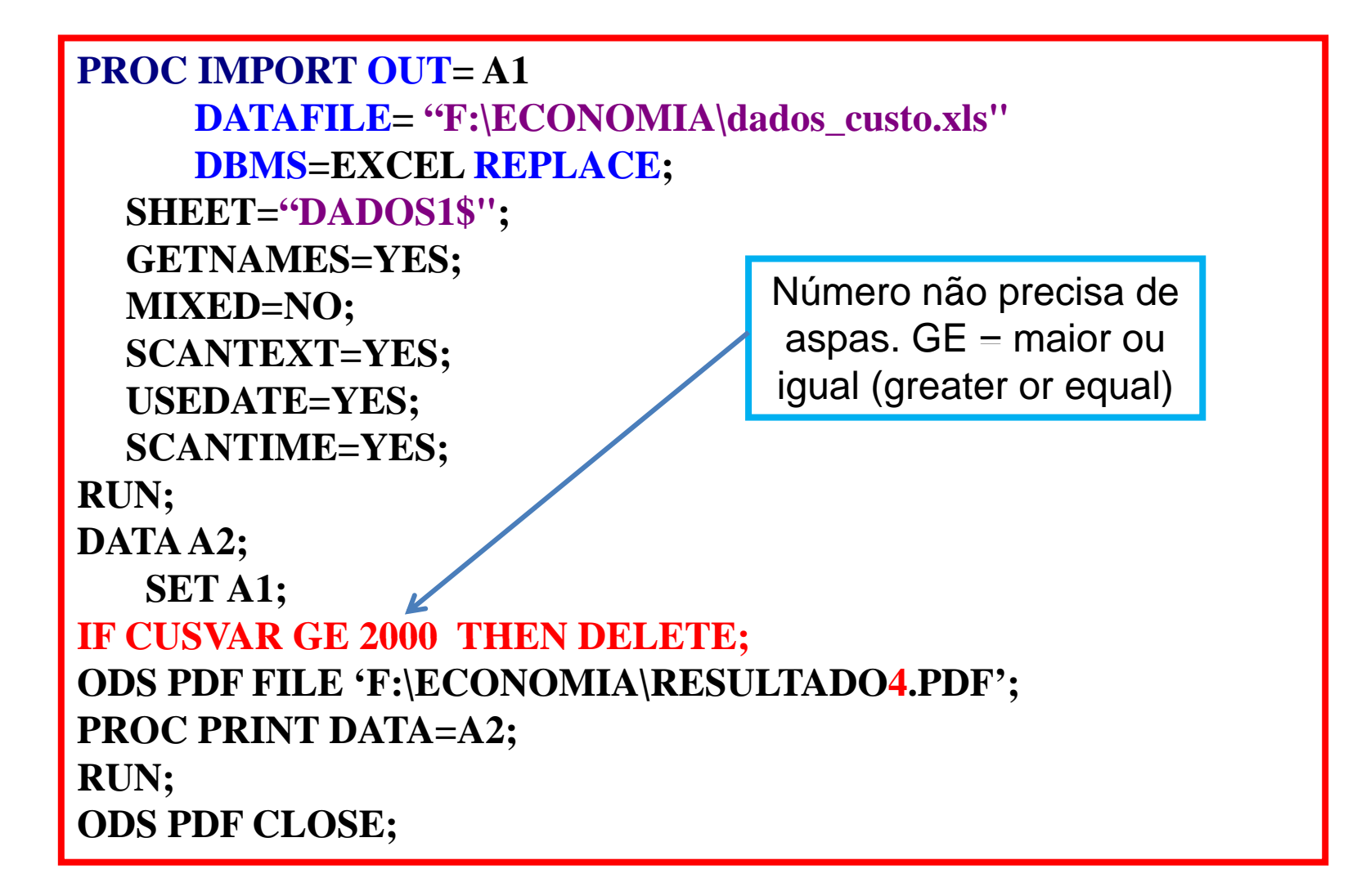

# Uso de comandos para título e nota de rodapé

```
PROC IMPORT OUT= A1
     DATAFILE= "F:\ECONOMIA\dados_custo.xls"
     DBMS=EXCEL REPLACE;
  SHEET="DADOS1$":
  GETNAMES=YES;
  MIXED=NO:
  SCANTEXT=YES:
  USEDATE=YES:
  SCANTIME=YES;
RUN:
DATA A2;
   SET A1:
ODS PDF FILE 'F:\ECONOMIA\RESULTADO5.PDF';
TITLE1'**** ECONOMIA DE RECURSOS FLORESTAIS ****';
TITLE2'**** Comandos SAS para análise econômica ****';
TITLE4'***** PIRACICABA, MAIO DE 2009 *****';
FOOTNOTE1'**** NOTA: A área de cada talhão em hectares ****';
FOOTNOTE2'****
                      Custos em reais
                                                  ****'.
PROC PRINT DATA=A2;
RUN;
ODS PDF CLOSE;
```

# Procedimento para ordenar os dados: PROC SORT.

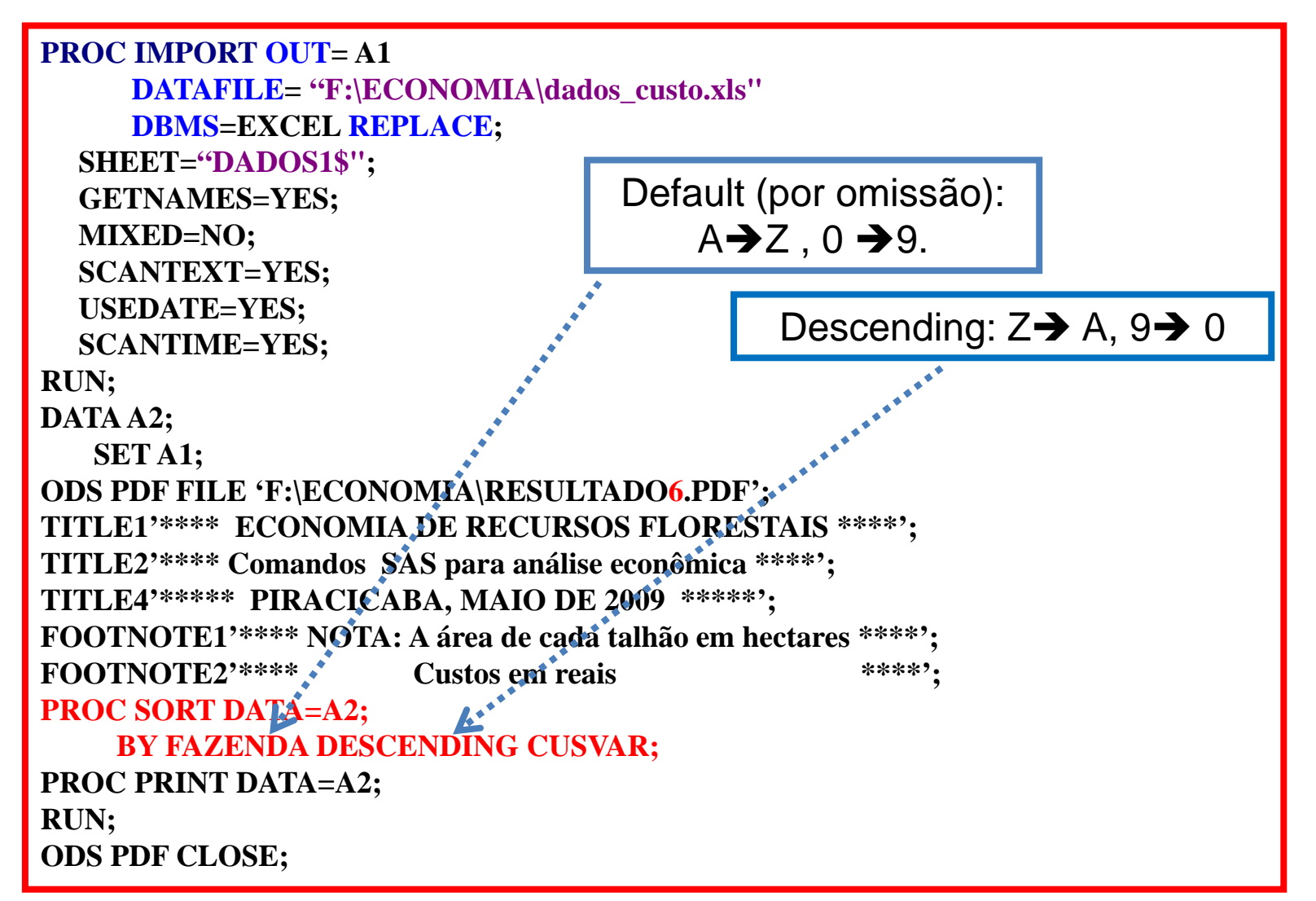

## Incrementando o PROC PRINT

**PROC IMPORT OUT=A1 DATAFILE= "F:\ECONOMIA\dados custo.xls" DBMS=EXCEL REPLACE;** SHEET="DADOS1\$": **GETNAMES=YES;** MIXED=NO: SCANTEXT=YES: **USEDATE=YES: SCANTIME=YES; RUN: DATA A2:** SET A1: **ODS PDF FILE 'F:\ECONOMIA\RESULTADO7.PDF';** TITLE1'\*\*\*\* ECONOMIA DE RECURSOS FLORESTAIS \*\*\*\*'; FOOTNOTE1'\*\*\*\* NOTA: A área de cada talhão em hectares \*\*\*\*'; **PROC SORT DATA=A2; BY FAZENDA DESCENDING CUSVAR; PROC PRINT DATA=A2 LABEL SPLIT = '\*' NOOBS;** VAR FAZENDA TALHAO AREA CUSFIX CUSVAR; LABEL FAZENDA='NOME\*DA\*FAZENDA' TALHAO='NÚMERO\*DO\*TALHÃO' AREA='ÁREA\*DO\*TALHÃO\*(HA)' CUSFIX='CUSTOS\*FIXOS\*(R\$/HA)' CUSVAR='CUSTOS\*VARIÁVEIS\*(R\$/HA)'; FORMAT AREA CUSFIX CUSVAR COMMAX8.2; RUN; **ODS PDF CLOSE;** 

## **OBRIGADO!!!**

## ATÉ A PRÓXIMA SEMANA!!!